#### Insert paper roll

- Press the unlocking surface on the printer panel, the printer drawer opens.
- ▶ Pull the printer drawer out of the DTCO.

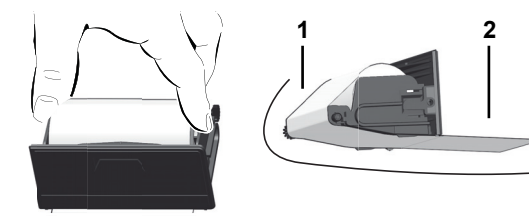

- Insert new paper roll according to the illustration and guide it via the pulley (1).
- Make sure that the paper roll does not become jammed in the printer drawer and the start of the paper (1) extends beyond the edge of the printer drawer!
- ▶ Push printer drawer into the printer compartment until it engages.
- The printer is ready for operation. You can start a printout.

#### Messages

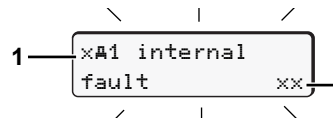

(1) Pictogram and plain text of the message

- ! = Event, example [!ol drivins without card]
- x = Fault, example [xI sensor fault]
- 4 = Driving time warning [4o1 break !]

Operational note, example [4 to no paper]

#### (2) Error code

For further messages and measures refer to the operating instructions.

#### Acknowledge message:

Press key 2 times, the message disappears.

#### Times of the driver card(s)

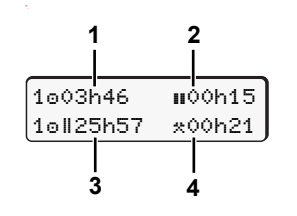

(1) Driving time "o" since a valid break time.

(2) Valid break time "∎", in accordance with regulation (EU) no. 561/2006.
(3) Driving time over two weeks "⊡II".
(4) Duration of the set activity.

#### Calling up menu functions

#### Possible only when the vehicle is stationary!

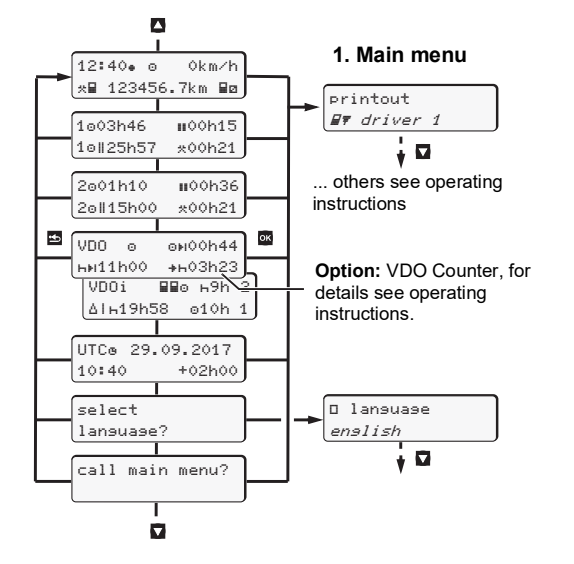

- ► Use the buttons ▲ / ▼ to select the desired display.
- ► Use button or to call up the main menu.
- ▶ Use ▲/ to select the listed functions step by step.

#### Print daily value:

▶ [printout ■▼ driver 1] ... [24h■▼ day] ... [25.10.2017] ... [printout in UTC yes/no]

#### Enter "Out of scope" beginning / end:

▶ [entry Ay vehicle]...[OUT+ besin] or [+OUT end]

#### Enter Beginning of ferry / train:

- ▶ [entry Ay vehicle] ... [& ferry/train]
- Set the current activity.

#### Set Local time:

- ▶ [entry Ay vehicle]...[•@ local time]...
- ▶ Set Local time in steps of ± 30 minutes.

### A RISK OF EXPLOSION

When loading and unloading dangerous goods in potentially explosive environments, please note:

- Both card drawers must be closed.
- ► The printer drawer must be closed.
- ▶ The cover flap of the front interface must be closed.
- Do not press any buttons on the tachograph.
- No workshop, control or company card must be inserted.
- ▶ No additional devices (e.g. VDO Link) may be plugged in.

## **Brief instructions Driver**

EN

DTCO<sup>®</sup> 1381 – Release 3.0 ... 3.0b

BA00.1381.30 500 102

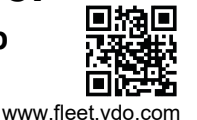

# Operational elements

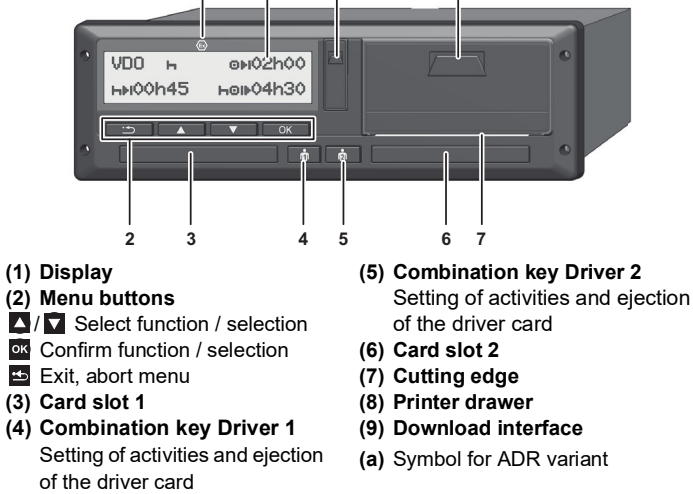

#### Standard display(s) during trip

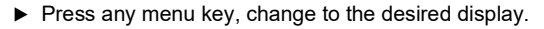

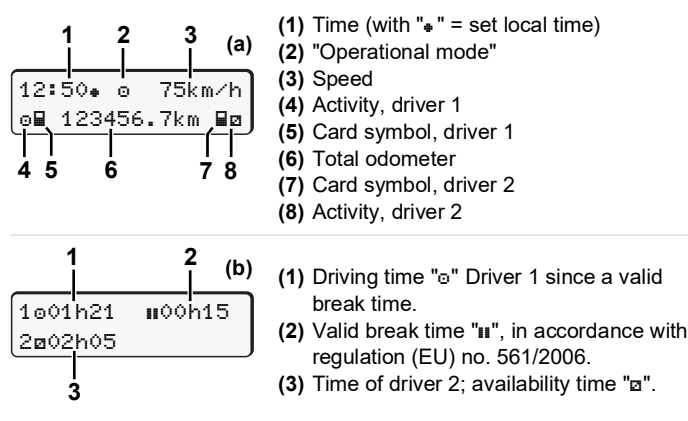

The option "VDO Counter" allows another standard display; for details refer to the operating instructions.

#### Insert driver card / Manual entries

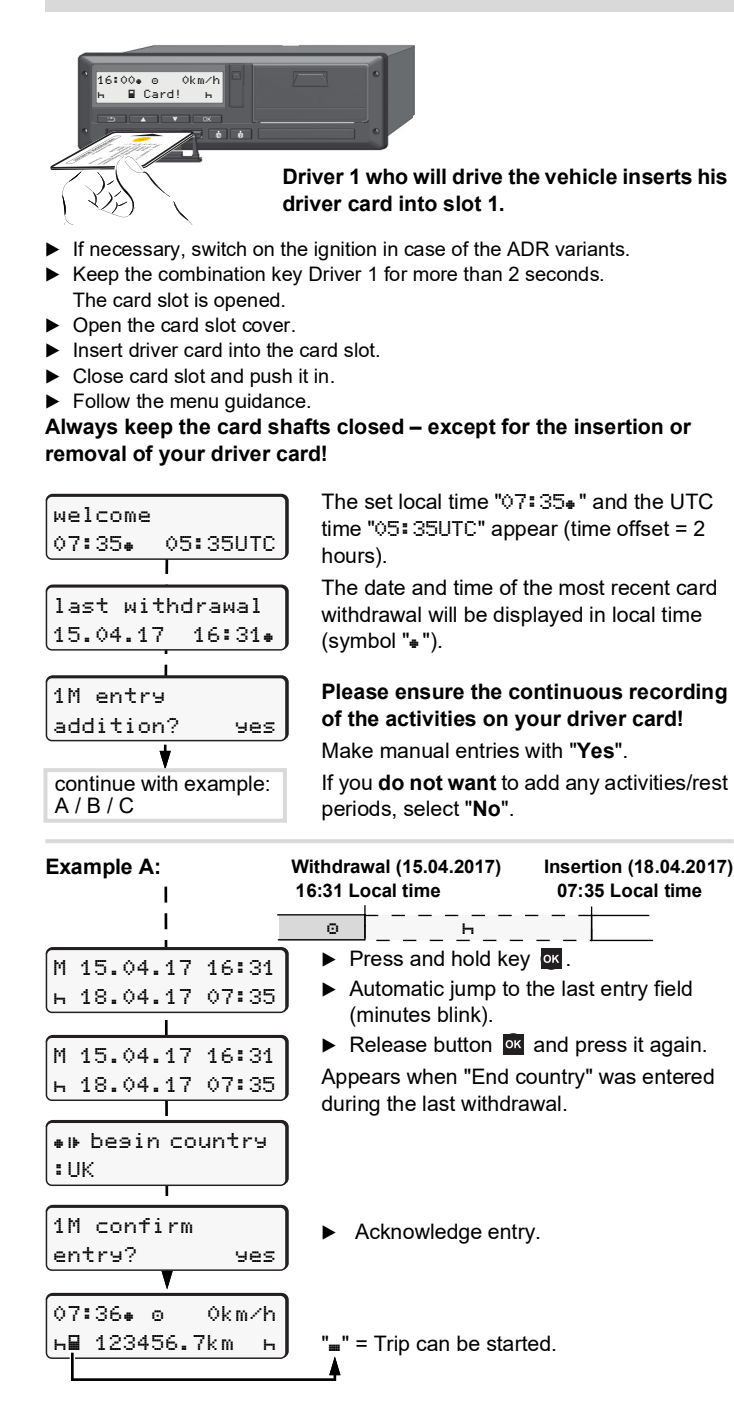

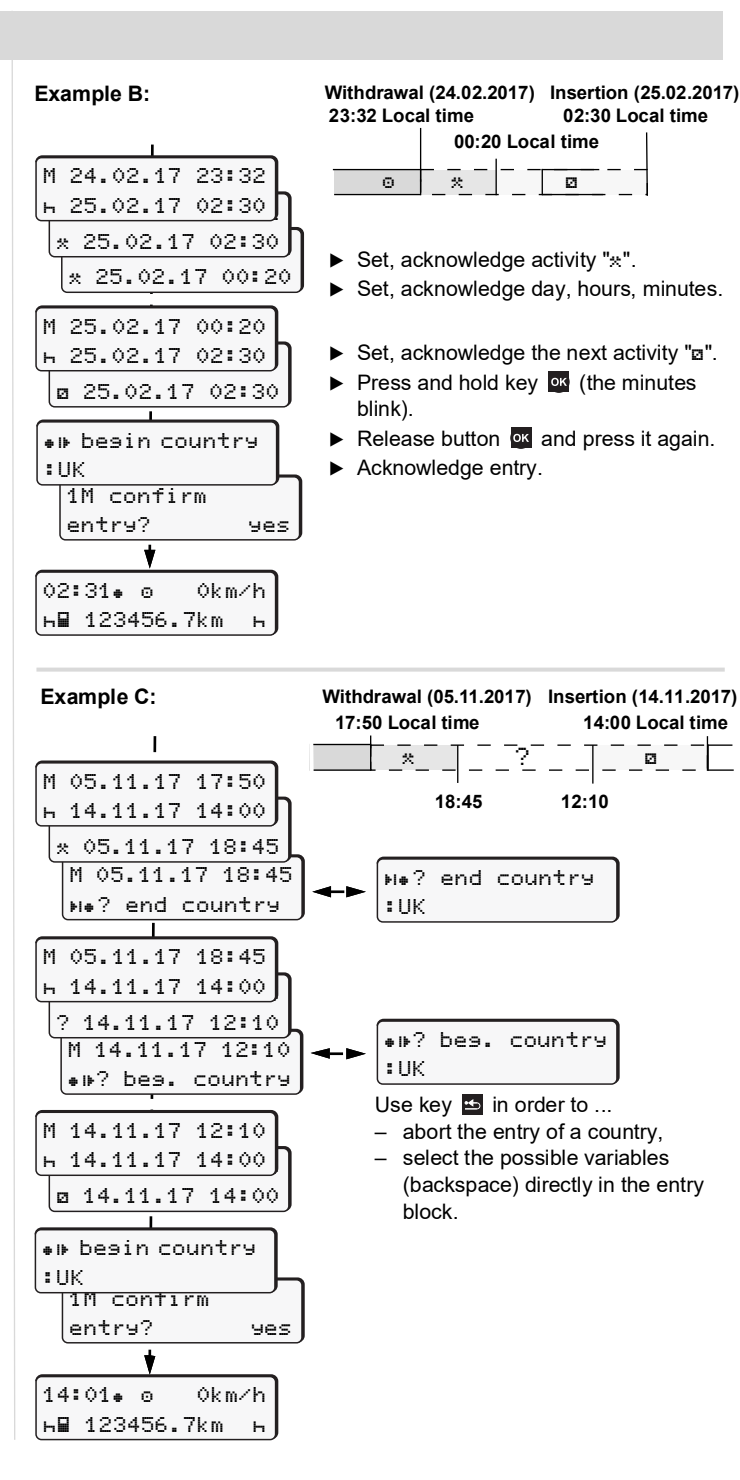

#### Withdrawing driver card

- If necessary, switch on the ignition in case of the ADR variants.
- Press the corresponding combination button for more than 2 seconds.
   Follow the menu guidance.
  - - Select, acknowledge the country.
       If present, select region, acknowledge.
    - With button by you can abort the entry of a country if you, for example, want to continue your work shift.
    - ► The card shaft is opened to withdraw the driver card.
    - Withdraw driver card
    - ► Close card slot and push it in.

#### Setting activities

н 123456.7km

No end country

AN

: E

Е

15:05. ⊙

Driving time (automatic when driving)

0km∕h

н

- All other working times (Automatically when the vehicle is stopped, for driver 1)
- Availability: Waiting times, co-driver time, sleeper-cab time during the trip (Automatically when driving or when the vehicle is stopped, for driver 2)
- н = Break times and rest periods

- At the end of a shift or during a break, always set activity "h"!

Reference to the operating instructions

#### IMPORTANT

These brief instructions shall not be regarded as a substitute for the exhaustive operating instructions for the DTCO 1381 prescribed by Regulation (EU) 2016/799, Annex IC.

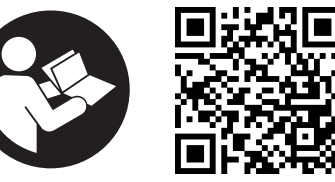

http://fleet.vdo.com/manual-dtco30b-en